SSL VPN 张新姿 2020-09-04 发表

# 组网及说明

# 1 配置需求及说明

## 1.1 适用的产品系列

本案例适用于软件平台为Comware V7系列所有防火墙, INode软件版本为E0548。

# 配置步骤

# 1.1 INode软件下载安装

登录新华三(<u>www.h3c.com</u>) 官网,选择"产品支持与服务" > "软件下载"。

| чэс        |             |               | 1                | 0 mm.        | /地区 注册 豐家    | 把用       | Q              |
|------------|-------------|---------------|------------------|--------------|--------------|----------|----------------|
| 数学化解决力量领导者 | 快捷导航 ា      | 产品技术 解决方      | 案 技术咨询与服务        | 5 产品支持与服     | 务 如何购买 新     | 译三大学 合作性 | <b>V件</b> 关于我们 |
|            | 产品支持服务      | 服务支持中心        |                  | 文档与软件        | 政策动态         |          |                |
|            | 基础服务        | 智能的研究在後書程     | 在這技术支持<br>因为福及中國 | 交触中心         | 服务公告         |          |                |
|            | 安全服务        | 保伊斯登词<br>授权业务 | 条网络为意闲           | 設示資料<br>欽何下載 | 服务政策<br>服务新闻 |          |                |
|            | 大數攝服务       | 和了社区          | 产业生的末期<br>新能均纳社区 |              | 维保服务说明       |          |                |
|            | #1676341839 | HNF-BORHO     | 新华三服务APP         | 2            | A20010-0     |          |                |

选择"管理软件">"iNode MC (手机客户端)"。

#### 按产品检索 选择产品大类 选择产品系列 选择具体产品 选择下载内容 下载 云计算 路由器 交换机 无线 安全 广域网SDN SDN ADNET&SNA NFV 管理软件 消费类产品 智能家居 服务器 存储 EPON EPCN网关 ICG信息通信 统一通信 服务产品 物联网 移动通信 其它产品 管理软件 CAMS 综合访问管理服务器 → CAMS 综合访问管理服务器 Quidview 网络设备管理系统 ◆ Quidview 网络设备管理系统 iNode客户端 → iNode PC(PC客户端) → iNode DC(可溶解客户端) ✤ iNode MC(手机客户编) ♦ 新华三e盾 XLog 网络日志审计系统 ♦ XLog 网络日志审计系统 iMC 智能管理中心

下载最新版本7.3.16的Android安装包。

### iNode MC(手机客户端)

| → iNode MC 7.3.16 for iOS 版本软件及说明书【ssl vpn功能需要用户有自己的企业账号签名才能使用】 | -        | 下數 |
|-----------------------------------------------------------------|----------|----|
| Node MC 7.3.15 for iOS 版本软件及说明书【ssl vpn功能需要用户有自己的企业账号签名才能使用】    |          | 下载 |
| → iNode MC 7.3.16 for Android 版本软件及说明书 🖬                        |          | 下载 |
| → iNode MC 7.3.2 for Android 版本软件及说明书 🖬                         |          | 下戰 |
| → iNode MC 7.3.2 for iOS 版本软件及说明书 [ssl vpn功能需要用户有自己的企业账号签名才能使用] | <b>a</b> | 下载 |
| → iNode MC 7.1.45 for Android 版本软件及说明书 ■                        |          | 下數 |
| → iNode MC 7.1.45 for iOS 版本软件及说明书【ssl vpn功能需要用户有自己的企业账号签名才能使用】 |          | 下數 |
| → INode MC 7.1.39 版本软件及说明书 ●                                    |          | 下數 |
| → iNode MC 7.1.38 for iOS 版本软件及说明书【ssl vpn功能需要用户有自己的企业账号签名才能使用】 | -        | 下载 |

在用户栏中输入用户名yx800, 密码01230123。

| 用户名:  | yx800 |      |
|-------|-------|------|
| 密码:   | ••••• |      |
| 保持登录: | 不保存   |      |
| 验证码:  | 5832  | 5832 |
|       | 登录 重置 |      |

下载安装包

iNode MC 7.3.16 for Android 版本软件及说明书

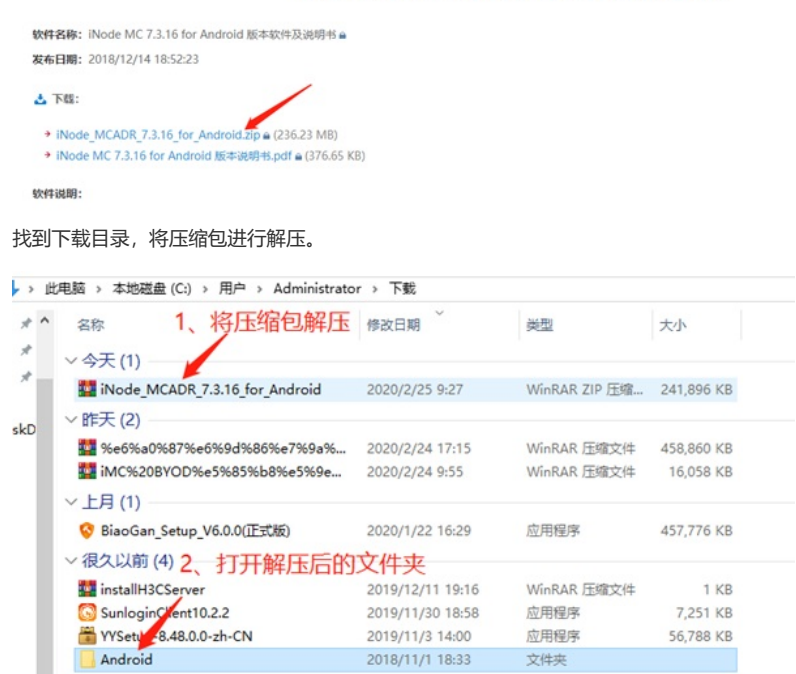

打开VPN压缩包进行解压。

| * ^ | 名称                               | 修改日期             | 类型            | 大小         |
|-----|----------------------------------|------------------|---------------|------------|
| *   | iES_SDK_Android_7.3.16           | 2018/10/17 20:10 | WinRAR ZIP 压缩 | 18,720 KB  |
| *   | iESSDKSample_7.3.16              | 2018/10/17 19:37 | WinRAR ZIP 压缩 | 1,638 KB   |
|     | iNode_CustomTool_7.3.16_Android  | 2018/10/31 13:58 | WinRAR ZIP 压缩 | 141,411 KB |
| kD  | iNode_MC_7.3.16_Android          | 2018/10/30 17:51 | WinRAR ZIP 压缩 | 17,086 KB  |
|     | iNode_MC_7.3.16_Android_gdgf     | 2018/10/31 11:27 | WinRAR ZIP 压缩 | 11,264 KB  |
|     | iNode_MC_7.3.16_Android_launcher | 2018/10/31 11:31 | WinRAR ZIP 压缩 | 11,238 KB  |
|     | iNode_MC_7.3.16_Android_portal   | 2018/10/30 17:54 | WinRAR ZIP 压缩 | 17,086 KB  |
|     | iNode MC 7.3.16_Android_vpn      | 2018/10/30 17:53 | WinRAR ZIP 压缩 | 17,087 KB  |
|     | MDMTool                          | 2017/11/17 17:08 | WinRAR ZIP 压缩 | 6,837 KB   |

通过QQ文件传输助手或其他任意方法将iNode.apk安装包上传至Android手机。

| 比  | 电脑 > 本地磁盘 (C: | ) > 用户 > Adm | ninistrator | → 下载 → Android   | iNode_MC_7.3. | 16_Android_vpn |
|----|---------------|--------------|-------------|------------------|---------------|----------------|
|    | 名称            | ^            | ~           | 修改日期             | 类型            | 大小             |
|    | comment       | -            |             | 2018/10/17 17:39 | 文本文档          | 1 KB           |
| ÷. | iNode.apk     |              |             | 2018/10/30 17:52 | <b>APK</b> 文件 | 18,824 KB      |

## 手机收到安装包后点击安装

| 1/1 R 🖬 |                      | ICI 882) 09:54 | "∦⊗0    | IDI IND 09:55 |  |  |
|---------|----------------------|----------------|---------|---------------|--|--|
| <       | iNode.apk            | •••            |         |               |  |  |
|         |                      |                | iNo     | de            |  |  |
|         | 22                   |                | 安装成功    |               |  |  |
|         | iNode.apk<br>18.38MB |                | 权限      |               |  |  |
|         | 安装                   |                | 电话      | ^             |  |  |
|         |                      |                | 拔打电话    |               |  |  |
|         |                      |                | 读取本机识别码 |               |  |  |
|         |                      |                | 使用呼叫转移  |               |  |  |
|         |                      |                | 存储      |               |  |  |
|         |                      |                | 相机      |               |  |  |
|         |                      |                | 位置信息    |               |  |  |
| 武为可执行3  | 文件,安装可能有安全风险,        | 请谨慎操作。         |         |               |  |  |
|         |                      |                | 完成      | 打开            |  |  |

## 2 配置VPN客户端步骤

2.1 安装完成后打开iNode客户端,点击右上角进行设置 设置SSL VPN网关地址及端口。

| "_d(\$∎ (0.09.55 | "_dl 🕿 ■ IDI #20 09:56 |
|------------------|------------------------|
|                  | く 设置                   |
| HBC MIN          | 自动登录                   |
| aller to         | 保存密码                   |
| 新华三移动办公          | 设备类型 >                 |
| Q 通给入用户名 (Q)     | SSL VPN服务器地址           |
|                  | 城 >                    |
| ☐ 请输入密码          | 使用证书                   |
| 登录               | 消息端口 9018 >            |

SSL VPN网关地址格式为:X.X.X.XX举例:10.10.10.10:8443,其中8443为SSL VPN服务端口,设置完成后,点击左上角返回,输入账号密码进行认证。

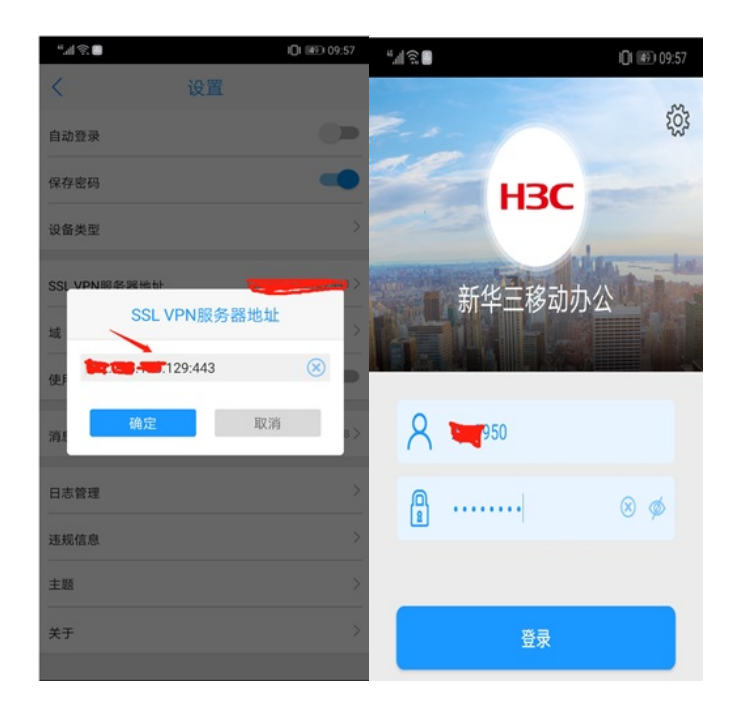

# 配置关键点

下载正确的app